## AGGIORNAMENTO SOCIETA'

Predisporre una pratica di VARIAZIONE, selezionare l'opzione:

- VARIAZIONE DI ATTIVITA' NELLA SEDE sotto la sezione DATI SEDE
- GESTIONE RESPONSABILI ATTIVITA' sotto la sezione DATI PERSONE

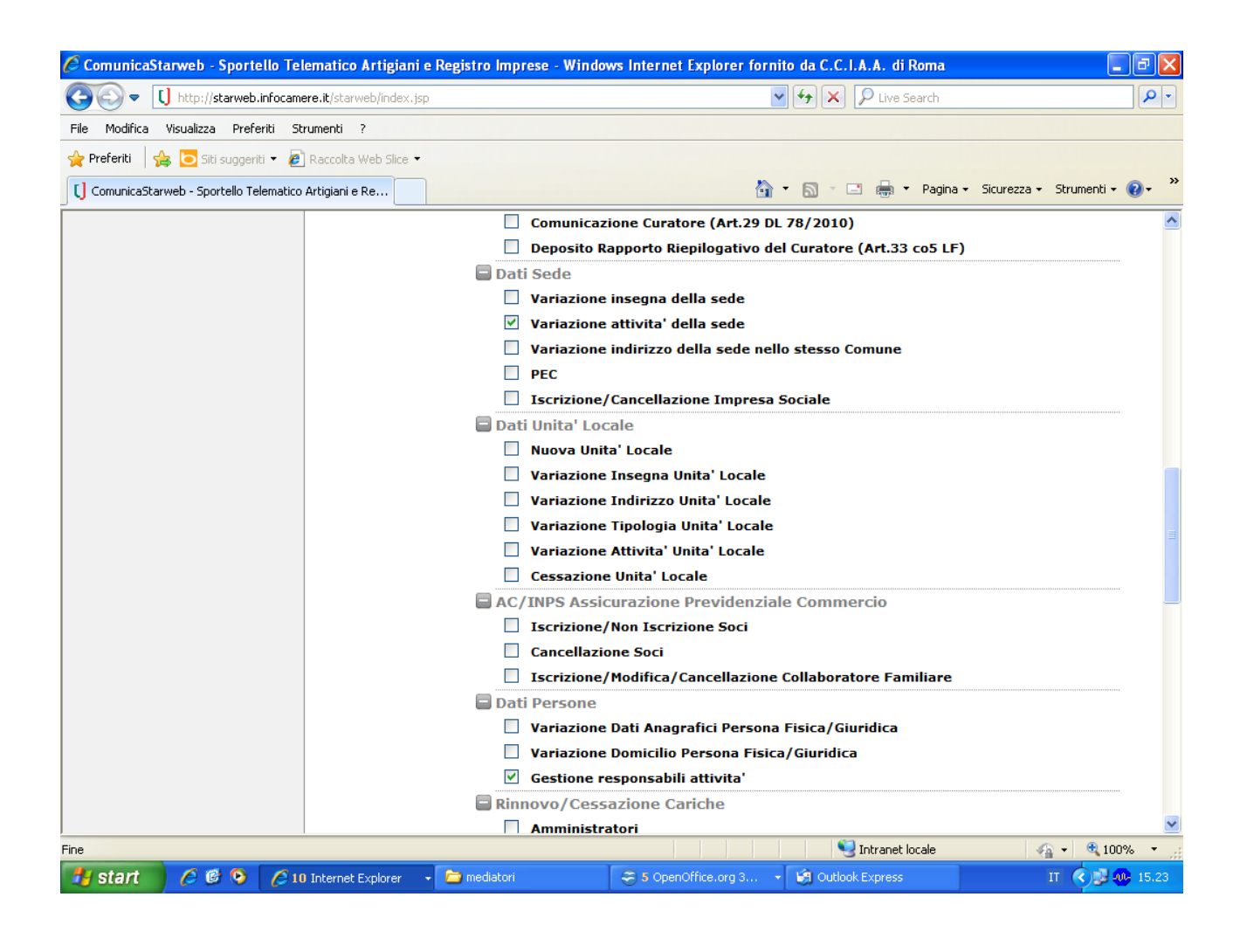

Nella schermata successiva non compilare nulla, ma scorrere la pagina fino in fondo e cliccare il pulsante INSERISCI ISCRIZIONI (iscrizioni in albi e ruoli)

| 🖉 ComunicaStarweb - Sportello Te       | lematico Artigiani e Registro Imprese - Windows In | ternet Explorer fornito da C.C.I.A.A. di Roma              | - 7 🗙       |
|----------------------------------------|----------------------------------------------------|------------------------------------------------------------|-------------|
| COO - [] http://starweb.infocam        | ere.it/starweb/index.jsp                           | 🖌 🗲 🗙 👂 Live Search                                        | <b>P</b> -  |
| File Modifica Visualizza Preferiti St  | trumenti ?                                         |                                                            |             |
| 🚖 Preferiti 🛛 👍 🔁 Siti suggeriti 👻 🙋   | Raccolta Web Slice 🔻                               |                                                            |             |
| ComunicaStarweb - Sportello Telematico | Artigiani e Re                                     | 🏠 🔹 🖾 🝸 🚍 🔹 Pagina 🗸 Sicurezza 🗸 Strume                    | nti 🕶 🔞 🕶 🎽 |
|                                        | (scanca <u>modulo</u> )                            | DERATTIZZAZIONE                                            | ^           |
|                                        |                                                    | SANIFICAZIONE                                              |             |
|                                        | IMPRESA DI FACCHINAGGIO DM 221/2003                |                                                            |             |
|                                        | (scarica <u>modulo</u> )                           |                                                            |             |
|                                        | Ultopiosi informazioni solativo all'attività d     | correitata nolla Sada                                      |             |
|                                        | olteriori informazioni relative all'attivita e     | Sercitata nella Sede                                       |             |
|                                        | Segnalazione certificata di inizio attivita', Cor  | nmercio al dettaglio in sede fissa Inserisci Dati          |             |
|                                        |                                                    |                                                            |             |
|                                        | L                                                  | icenze o Autorizzazioni rilasciate Inserisci Licenze       |             |
|                                        | Iscrizi                                            | oni in Albi, Ruoli, Elenchi, Registri Inserisci Iscrizioni |             |
|                                        |                                                    |                                                            |             |
|                                        | Inserimen                                          | to Mestieri Artistici e Tradizionali Inserisci Mestieri    |             |
|                                        | Noto                                               |                                                            |             |
|                                        | Note                                               |                                                            |             |
|                                        |                                                    |                                                            |             |
|                                        |                                                    | v.                                                         |             |
|                                        |                                                    |                                                            |             |
|                                        | Dati RI registrati Indietro Avanti                 | Salva Parziale Salva Totale                                |             |
| <                                      | 1<br>                                              |                                                            | >           |
| Fine                                   |                                                    | Sintranet locale                                           | 100% 🔹 🛒    |
| 🛃 start 🔰 🏉 🞯 🗿 🌈 10                   | 0 Internet Explorer 🕞 🗀 mediatori 🛛 🗢              | 5 OpenOffice.org 3 👻 🧐 Outlook Express 🛛 🛛 🔇               | 15.24       |

Inserire i dati di iscrizione al soppresso ruolo DELLA SOCIETA' indicando come data di variazione la data dell'invio della pratica

| 🖉 ComunicaStarweb - Sportello Te                                | lematico Artigiani e Registro Imprese - W | indows Internet Explorer fornito da C.C.I.A.A. di Roma                      | × |  |  |
|-----------------------------------------------------------------|-------------------------------------------|-----------------------------------------------------------------------------|---|--|--|
| COO - [] http://starweb.infocam                                 | ere.it/starweb/index.jsp                  | V Fy X D Live Search                                                        | • |  |  |
| File Modifica Visualizza Preferiti Strumenti ?                  |                                           |                                                                             |   |  |  |
| 🖕 Preferiti 🛛 🚔 🔁 Siti suggeriti 🔹 🔊 Raccolta Web Slice 🔹       |                                           |                                                                             |   |  |  |
| 🚺 ComunicaStarweb - Sportello Telematico Artigiani e Re         |                                           |                                                                             |   |  |  |
| CCIAA destinataria: RM                                          | Home C                                    | 🖞 Decodifiche 🛛 📓 Guida ComunicaStarweb 🛛 🤝 Altra regione 🛛 🕐 Help 🛛 Esci 🕨 | ^ |  |  |
| Comunicazione Unica Impresa Pratica di Comunicazione Variazione |                                           |                                                                             |   |  |  |
| Iscrizione                                                      |                                           |                                                                             |   |  |  |
| Inizio attivita'                                                |                                           |                                                                             |   |  |  |
| Variazione                                                      | Tecrizioni Albi o Puoli                   | Appulla Salva e Chiudi                                                      |   |  |  |
| Cessazione attivita'                                            | ISCHZIOTII AIDI O KUOII                   |                                                                             |   |  |  |
| 2 Cancellazione                                                 |                                           |                                                                             |   |  |  |
| Comunicazione Unica Artigiana                                   | Data variazione:                          | 05/03/2013                                                                  | ۳ |  |  |
| Iscrizione                                                      |                                           |                                                                             |   |  |  |
| Variazione                                                      | Iscrizione nº 1                           |                                                                             |   |  |  |
| 2 Cancellazione                                                 | Denominazione Albe e Rueles               |                                                                             |   |  |  |
| Comunicazione Rete di Imprese                                   | Denominazione Albo o Ruolo:               |                                                                             |   |  |  |
| Iscrizione contratto                                            |                                           |                                                                             |   |  |  |
| Modifica contratto                                              |                                           |                                                                             |   |  |  |
| Cessazione contratto                                            | Data iscrizione:                          |                                                                             |   |  |  |
| Cerca pratica                                                   | Provincia:                                | RM ROMA                                                                     |   |  |  |
| In corso                                                        | Numero:                                   | 4526                                                                        |   |  |  |
| Inviate                                                         |                                           |                                                                             |   |  |  |
|                                                                 | Iscrizione nº 2                           |                                                                             |   |  |  |
|                                                                 |                                           |                                                                             |   |  |  |
|                                                                 | Denominazione Albo o Ruolo:               | Lista valori 👻                                                              |   |  |  |
|                                                                 | Rilasciata da (Ente o Autorita):          |                                                                             |   |  |  |
|                                                                 | Lettera:                                  |                                                                             |   |  |  |
|                                                                 | Data iscrizione:                          |                                                                             |   |  |  |
|                                                                 | Provincia:                                | Selezionare prov 💙                                                          | ~ |  |  |
| See See See See See See See See See See                         |                                           |                                                                             |   |  |  |
| 🦺 start 🛛 🖉 🙆 🖓 🌔 10                                            | ) Internet Explorer 🛛 🗸 🧰 mediatori       | 🗢 S OpenOffice.org 3 🕞 Outlook Express 🛛 🕅 🔇 😹 🤬 15.2                       | 5 |  |  |

Una volta inseriti i dati, premere il pulsante SALVA E CHIUDI ed andare avanti con la compilazione della sezione GESTIONE RESPONSABILI ATTIVITA', indicando il numero delle persone e quindi i nominativi dei legali rappresentanti e di tutti coloro che svolgono attivita' (commercio/mediazione) per conto dell'impresa.

| 🖉 ComunicaStarweb - S                    | portello Telematico Artigiani e Registro Imprese - Windows Internet Explorer fornito da C.C.I.A.A. di Roma 🔲 🗊 🔀                                                                                               |  |  |  |
|------------------------------------------|----------------------------------------------------------------------------------------------------|--|--|--|
| 🔆 🗢 🕻 http://st.                         | rweb.infocamere.it/starweb/index.jsp 🛛 🖌 🎾 Live Search                                                                                                    |  |  |  |
| File Modifica Visualizza                 | Preferiti Strumenti ?                                                                                                    |  |  |  |
| 🖕 Preferiti 🛛 👍 🔁 Siti s                 | iggeriti 🔻 🔊 Raccolta Web Slice 💌                                                                                                    |  |  |  |
| [] ComunicaStarweb - Sport               | illo Telematico Artigiani e Re 🔄 🖶 🛪 Pagina 🗸 Sicurezza 🗸 Strumenti 🗕 🕢 🗡                                                                                                    |  |  |  |
| unica<br>(starweb) il serviz<br>della co | Versione: 3.4.21                                                                                                    |  |  |  |
| nesso: ERM2083<br>tinataria: RM          | Home   🔁 Decodifiche   🕌 Guida ComunicaStarweb   🚔 Altra regione   🕐 Help   Esci 🕨                                                                                                    |  |  |  |
| zione Unica Impresa                      | Pratica di Comunicazione Variazione                                                                                                    |  |  |  |
| one<br>attivita'                         | Variazione attivita' della sede   Gestione responsabili attivita'   Dichiarante                                                                                                    |  |  |  |
| one                                      | Gestione Responsabili Attivita'                                                                                                    |  |  |  |
| zione attivita'                          |                                                                                                    |  |  |  |
| lazione                                  | Queste runzioni si utilizzano per gestire le persone che rivestono particolari qualifiche o responsabilità tecniche previste da leggi speci-<br>di cui sia disposta la comunicazione alla camera di commercio. |  |  |  |
| zione Unica Artigiana                    | · · · · · · · · · · · · · · · · · · ·                                                                                                    |  |  |  |
| one                                      | Indicare il numero di persone da nominare: 1 Modulo Iscrizione                                                                                                    |  |  |  |
| one                                      |                                                                                                    |  |  |  |
| lazione                                  | Indicare il numero di persone da revocare: 0 Modulo Revoca                                                                                                    |  |  |  |
| zione Rete di Imprese                    | Indicare il numero di persone di cui vuoi comunicare l'iscrizione in Albi,Ruoli,Elenchi:                                                                                                    |  |  |  |
| one contratto                            |                                                                                                    |  |  |  |
| a contratto                              |                                                                                                    |  |  |  |
| zione contratto                          |                                                                                                    |  |  |  |
| tica                                     | Dati RI registrati Indietro Avanti Salva Parziale Salva Totale                                                                                                    |  |  |  |
| 0                                        |                                                                                                    |  |  |  |
|                                          |                                                                                                    |  |  |  |
|                                          | I campi contrassegnati con * sono necessari per la registrazione.                                                                                                    |  |  |  |
|                                          |                                                                                                    |  |  |  |
|                                          |                                                                                                    |  |  |  |
|                                          |                                                                                                    |  |  |  |
| Fine                                     |                                                                                                    |  |  |  |
| 🛃 start 🔰 🥭 🕑                            | 🕑 🖉 10 Internet Explorer 🔹 🗁 mediatori 😌 🕉 OpenOffice.org 3 🔹 🚱 Outlook Express 🛛 🗖 📢 🕨 15.28                                                                                                    |  |  |  |

Dopo aver inserito il CF della persona selezionare:

- LOCALIZZAZIONE DELLA PERSONA (sede o ul dove svolge attività)
- CARICHE TECNICHE (indicando come data quella di invio della pratica, carica PGM preposto alla mediazione per i mediatori e RTC – responsabile tecnico per agenti di commercio)
- ISCRIZIONE IN ALBI E RUOLI con i dati di iscrizione al soppresso ruolo della persona fisica

| ComunicaStarweb - Sportell         | o Telematico Artigiani e Registro In               | nprese - Windows Internet Explorer fornito da C.C.I.A.A. di Roma 📃 🖃 🔀 |  |  |
|------------------------------------|----------------------------------------------------|------------------------------------------------------------------------|--|--|
| COO - [] http://starweb.inf        | ocamere.it/starweb/index.jsp                       | 🖌 🗲 🗶 Dive Search                                                      |  |  |
| File Modifica Visualizza Preferiti | i Strumenti ?                                      |                                                                        |  |  |
| 🚖 Preferiti 🛛 👍 🔁 Siti suggeriti 🔹 | 🔹 🙋 Raccolta Web Slice 👻                           |                                                                        |  |  |
| ComunicaStarweb - Sportello Telen  | natico Artigiani e Re                              | 🏠 🔻 🔝 🝸 🖃 🖷 🗸 Pagina - Sicurezza - Strumenti - 🔞 - 🎽                   |  |  |
|                                    | Tipo:<br>Progressivo: *                            | SEDE V<br>0 Lista UL                                                   |  |  |
|                                    | Cariche Tecniche (REA) previ<br>Dal: *             | iste da leggi speciali<br>05/03/2013                                   |  |  |
|                                    | Carica: *<br>Durata:<br>Abilitazioni Professionali | PREPOSTO ALLA MEDIAZIONE DI CUI ART. 11 D.M. 452/90                    |  |  |
|                                    | Descrizione:                                       |                                                                        |  |  |
|                                    | Iscrizioni in Albi e Ruoli                         |                                                                        |  |  |
|                                    | Denominazione Albo o Ruolo:                        | AGENTI DI AFFARI IN MEDIAZIONE                                         |  |  |
|                                    | Rilasciata da (Ente o Autorità):<br>Lettera:       | CAMERA DI COMMERCIO                                                    |  |  |
|                                    | Data iscrizione:<br>Provincia:                     | RM ROMA                                                                |  |  |
|                                    |                                                    |                                                                        |  |  |
| 🛃 start 🛛 🤌 🚳 💽                    | 🥖 10 Internet Explorer 🛛 🕞 mediato                 | ori 😌 5 OpenOffice.org 3 🔄 Outlook Express IT 🔇 🔂 🐠 15.30              |  |  |

Una volta inseriti i dati, premere il pulsante SALVA E CHIUDI ed andare avanti per la compilazione della DISTINTA e successivo MODELLO ARC/ MEDIATORI, senza inserire l'INTERCALARE REQUISITI non necessario ai fini dell'aggiornamento della posizione.